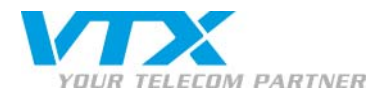

## Outlook-Kontakte in das X-Lite-Verzeichnis importieren

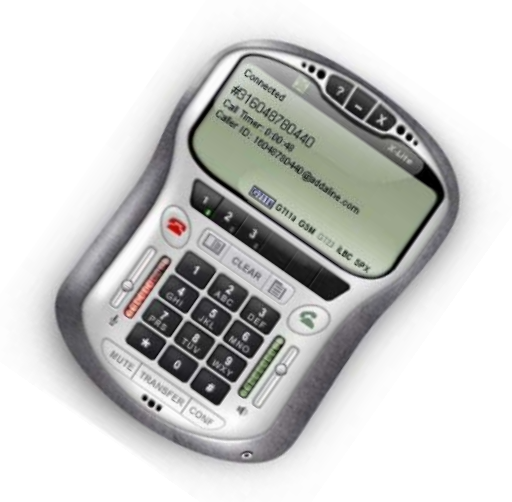

## **TECHNISCHER SUPPORT**

Privatkunden: 0840 111 234 (Mo-Fr. 8-18 Uhr)

Geschäftskunden: 0840 111 240 (Mo-Fr 8-18 Uhr)

0900 901 234 (Anrufe ausserhalb der Bürozeiten)

Importer des contacts Outlook dans le repertoire X-Lite

VTX TELECOM GROUP

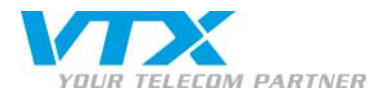

## ANLEITUNG

1. Öffnen Sie X-Lite. Klicken Sie auf den rechten Pfeil, um die Kontakte zu öffnen.

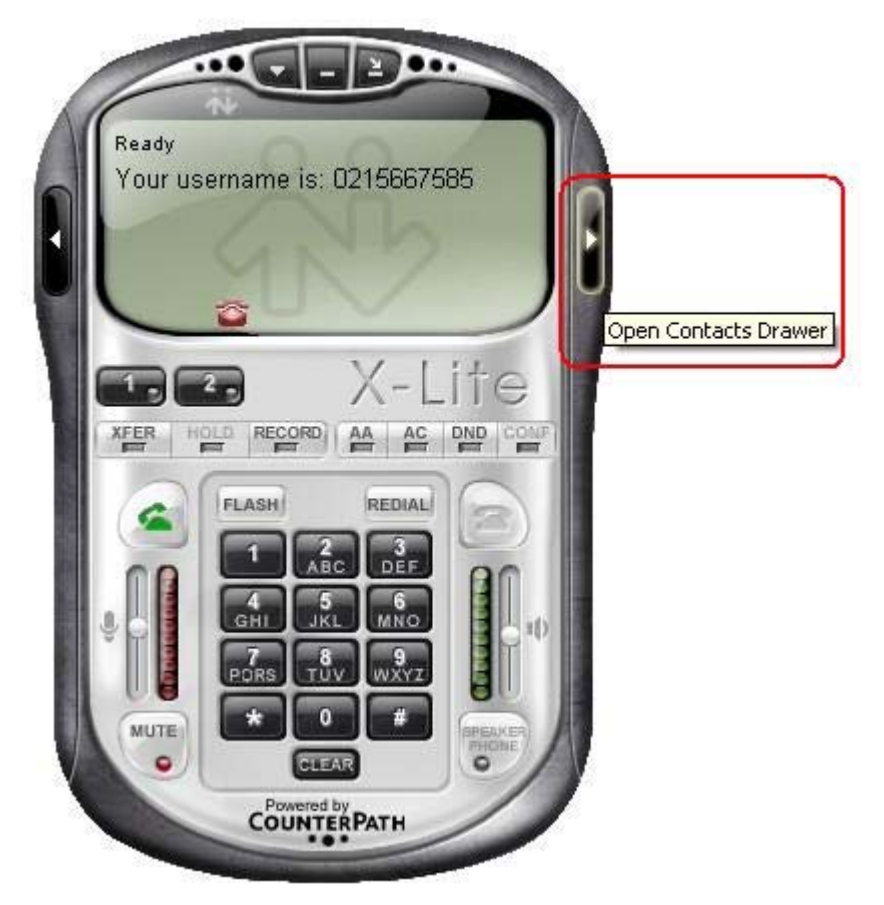

2. Klicken Sie auf den nach unten weisenden Pfeil neben Contacts und danach auf Import Contact.

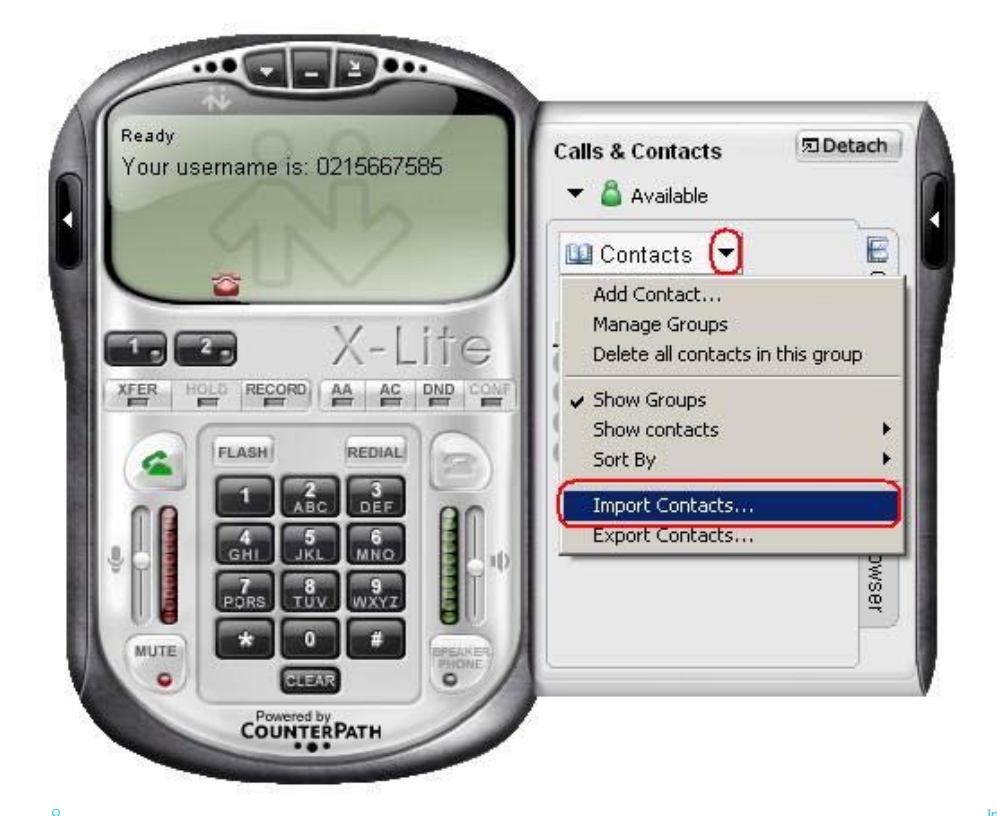

Proche de vous ! In Ihrer Nähe!

Vicino a voi !

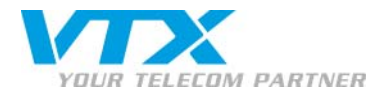

3. Klicken Sie unter Select an item to import from auf Outlook. Weiter mit Next.

| Import Contacts                      | ×             |
|--------------------------------------|---------------|
| Welcome<br>Select an item to import. |               |
| Select an item to import from:       |               |
| Outlook® or Exchange Server          |               |
|                                      |               |
|                                      |               |
|                                      |               |
|                                      | Next > Cancel |

4. Wählen Sie Ihren Account und klicken Sie auf Next.

| Import Contacts                                                           | ×           |
|---------------------------------------------------------------------------|-------------|
| Import from Outlook® or Exchange Server<br>Select an item to import from. | *           |
| Select an item to import from. Then click the Next button to continue.    |             |
| Boîte aux lettres                                                         | <u> </u>    |
|                                                                           |             |
|                                                                           |             |
|                                                                           |             |
|                                                                           |             |
|                                                                           |             |
| < Back Ne                                                                 | xt > Cancel |

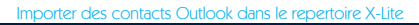

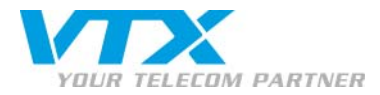

5. Aktivieren Sie das Kästchen Contacts an und klicken Sie dann auf Next.

| Import Contacts                                 |                     | × |
|-------------------------------------------------|---------------------|---|
| Select Folders<br>Select the folders to import. |                     | 3 |
| Select the folders to import from below.        |                     |   |
|                                                 |                     |   |
|                                                 |                     |   |
|                                                 |                     |   |
|                                                 |                     |   |
|                                                 | < Back Next > Cance |   |

6. Beenden Sie den Vorgang durch Klicken auf Finished.

| Import Contacts                             | ×        |
|---------------------------------------------|----------|
| Finished                                    | \$       |
| The Import Contacts Wizard is now complete. |          |
|                                             |          |
|                                             |          |
|                                             |          |
|                                             |          |
|                                             | Finished |

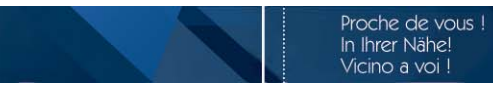

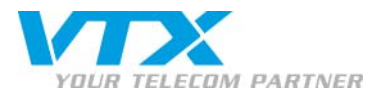

7. Standardmässig ist X-Lite so eingestellt, dass Ihre Outlook-Kontakte in der Gruppe (No Group) erscheinen. Sie können sie jedoch auch in eine andere Gruppe verschieben.

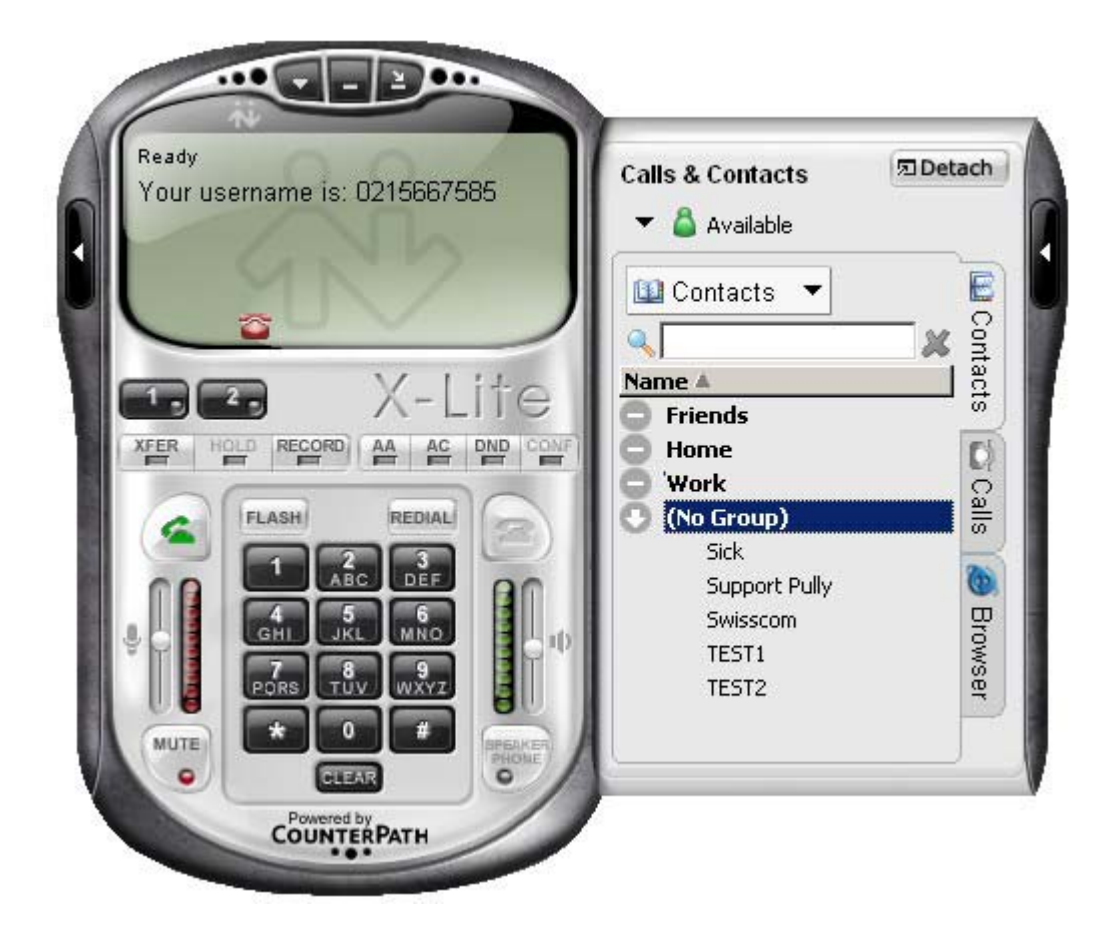

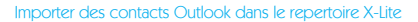